# 2022

## Guide utilisateur de l'espace famille BL.Citoyens

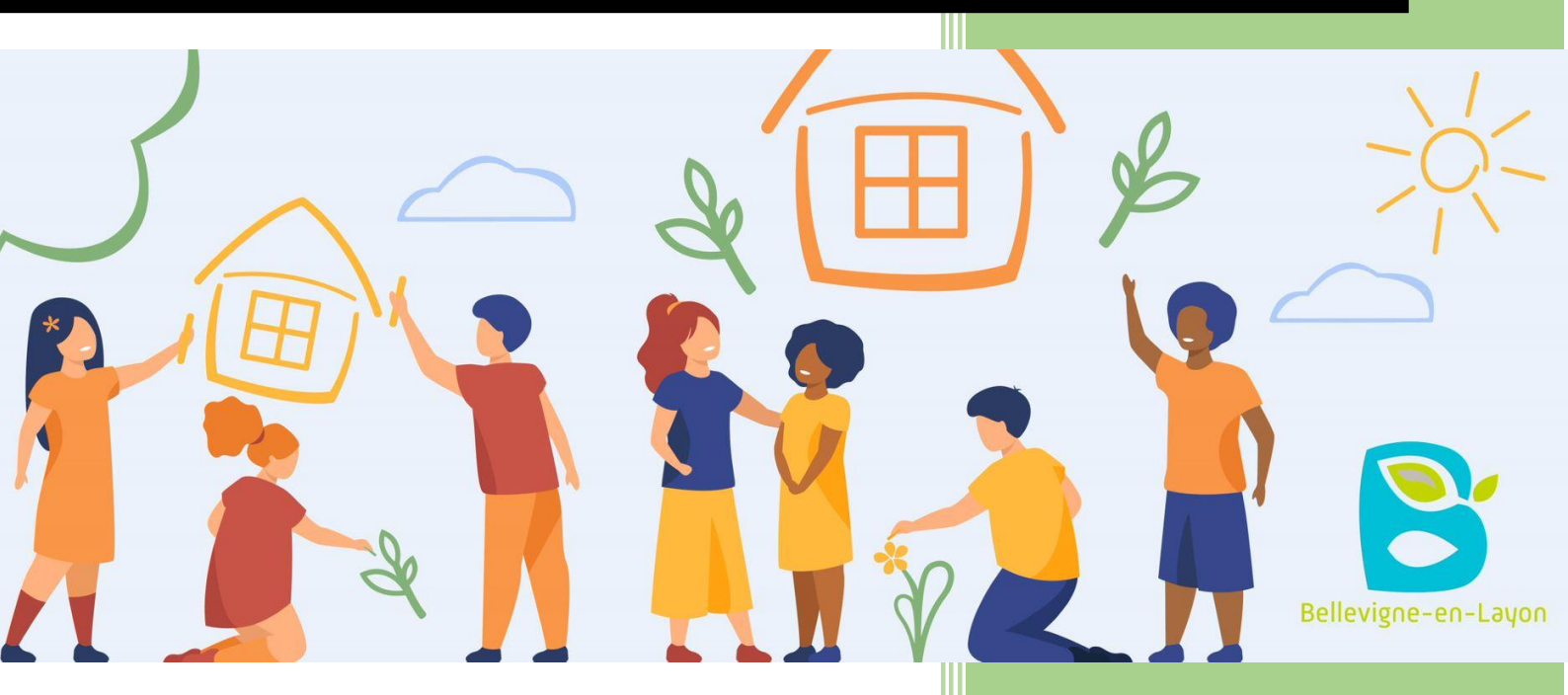

MAIRIE DE BELLEVIGNE EN LAYON

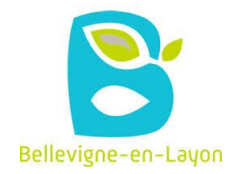

## Sommaire

| <u>1.</u> | Création d'un compte famille                                                 | 3 |
|-----------|------------------------------------------------------------------------------|---|
| 1.1       | Vous n'avez pas votre code abonné au moment de la création de votre compte ? | 4 |
| <u>2.</u> | Gérer votre dossier famille                                                  | 5 |
| 3.        | Votre espace de facturation                                                  | 7 |
| 4.        | Les prochaines étapes                                                        | 8 |
|           |                                                                              |   |

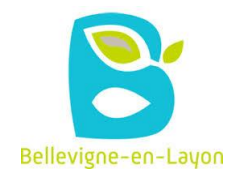

## 1. Création d'un compte famille

Accédez au Portail Citoyen via son URL :

Cliquez sur le bouton **Créer un compte**.

| 201                  |                                                                              | Bellevigne-en-Laung                                                                                        |                                                                                       |
|----------------------|------------------------------------------------------------------------------|----------------------------------------------------------------------------------------------------|---------------------------------------------------------------------------------------|
|                      | V 86 52                                                                      |                                                                                                    |                                                                                       |
| Accuel               |                                                                              | Connectez-vous au Portail                                                                                  |                                                                                       |
| A Mon espace citoyen |                                                                              | Email (identifiant)                                                                                        |                                                                                       |
| space famille        |                                                                              | Mot de passe                                                                                               |                                                                                       |
| Espace facturation   |                                                                              | Je fartive pas à me connecter                                                                              |                                                                                       |
| MODE D'EMPLOI        |                                                                              |                                                                                                    |                                                                                       |
|                      |                                                                              |                                                                                                    | Vous avez effectué une démarche et souhaitez suivre son avancement SubV de ma demande |
|                      | Annespace citoyen      Consultar el pierz van damies réalisées sur le portat | • A Espace familie          Value sepace familie          Value sepace familie, von domies, von activitie. | Bon<br>Bis factures, acceldar à Thistorique de vos                                    |

#### Renseignez le formulaire ci-dessous.

| Votre contact                                                                                    |                               |                                                                                                    |
|--------------------------------------------------------------------------------------------------|-------------------------------|----------------------------------------------------------------------------------------------------|
|                                                                                                  | Civilité*                     | Mme.                                                                                                    |
| Indiquez vos civilité,<br>nom et prénom                                                          | Nom*                          |                                                                                                    |
| ·                                                                                                | Prénom*                       |                                                                                                    |
| Vos accès au Porta                                                                               | ail                           |                                                                                                    |
|                                                                                                  | E-mail (identifiant)*         |                                                                                                    |
| Renseignez votre<br>email et le mot de<br>passe de votre choix                                   | Mot de passe*                 | Le mot de passe doit contenir au moins 8 caractères, dont au moins 1 chiffre, 1 minuscule et 1 majuscule |
|                                                                                                  | Confirmation du mot de passe* |                                                                                                    |
| Code abonné Fam                                                                                  | ille                          |                                                                                                    |
| Entrez le code abonn<br>famille transmis par<br>votre collectivité                               | é 🗧 Code abonné               |                                                                                                    |
| Validez les conditions<br>d'utilisation, le<br>CAPTCHA et cliquez<br>sur le bouton<br>S'inscrire | 5                             | J'ai lu et j'accepte les Conditions d'utilisation*                                                       |
|                                                                                                  |                               | S'inscrire                                                                                               |

Commune nouvelle de BELLEVIGNE-EN-LAYON 4 place de la Mairie - THOUARCE- 49380 BELLEVIGNE-EN-LAYON Tél : 02 41 54 14 36 - Mob : 07 82 97 46 21 Site : www.bellevigneenlayon.fr

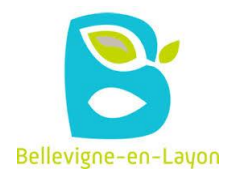

| Berger<br>Levrault                                                                                                    |
|----------------------------------------------------------------------------------------------------|
| Accès à votre compte<br>personnel Berger-Levrault                                                                                                    |
| Bonjour<br>Votre compte personnel Berger-Levrault vient d'être créé.<br>Afin d'activer votre compte, merci de confirmer votre adresse e-mail en cliquant sur le<br>bouton suivant :<br><b>ACTIVER MAINTENANT</b><br>Une fois cette étape réalisée, vous serez amené à définir votre mot de passe personnel<br>d'accès aux applicatifs et services Berger-Levrault en ligne.<br>Pour toute question concernant cette démarche, vous pouvez contacter votre<br>assistance au + 33 820 02 02 02<br>(0,200 TTC/min + prix appel).<br>À bientôt, |
| L'équipe Berger-Levrault                                                                                                    |

Vous allez recevoir un email de confirmation dans votre messagerie, cliquez sur le lien d'activation.

Vous pouvez, à présent, accéder au Portail Citoyen avec vos identifiant et mot de passe.

Vous pouvez accéder aux Espaces Famille et Facturation si vous avez renseigné votre Code abonné Famille dans le formulaire de création de compte.

#### 1.1 Vous n'avez pas votre code abonné au moment de la création de votre compte?

Vous pourrez le renseigner ultérieurement dans le menu Mon Espace Citoyen / Mes abonnements.

- Cliquez sur le bouton **M'abonner**.
- Saisissez alors votre **Code Abonné** puis cliquez sur le bouton **Rechercher**.

| Abonnement                                       |                                                                 |    | ×                                                              |  |
|--------------------------------------------------|-----------------------------------------------------------------|----|----------------------------------------------------------------|--|
| Avec une de<br>Références situées sur une de vos | vos factures<br>factures émise par votre collectivité           | OL | Avec votre code abonné<br>Code transmis par votre collectivité |  |
| Code émission de la facture*                     | Retrouvez le code émission sur le pied de page de votre facture | ]  |                                                                |  |
| Référence de la facture*                         | Retrouvez la référence sur votre facture                        | ]  | Code Abonné*                                                   |  |
| Montant de la facture*                           |                                                                 | ]  |                                                                |  |
| Code personnel*                                  | Saisissez le code personnel du destinataire de la facture       | ]  |                                                                |  |
|                                                  | Rechercher Annuler                                              |    | Rechercher                                                     |  |

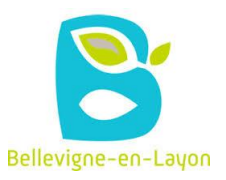

Cliquez sur le bouton Rechercher. Votre abonnement apparait dans la liste de vos abonnements. Pour rendre actif cet abonnement, vous devez, à présent, vous déconnecter à l'aide du bouton a situé en haut à droite de l'écran puis vous reconnecter.

## 2. Gérer votre dossier famille

Pour consulter l'ensemble des données de votre famille, cliquez sur le menu **Espace Famille** puis sur le bloc **Dossier Famille**.

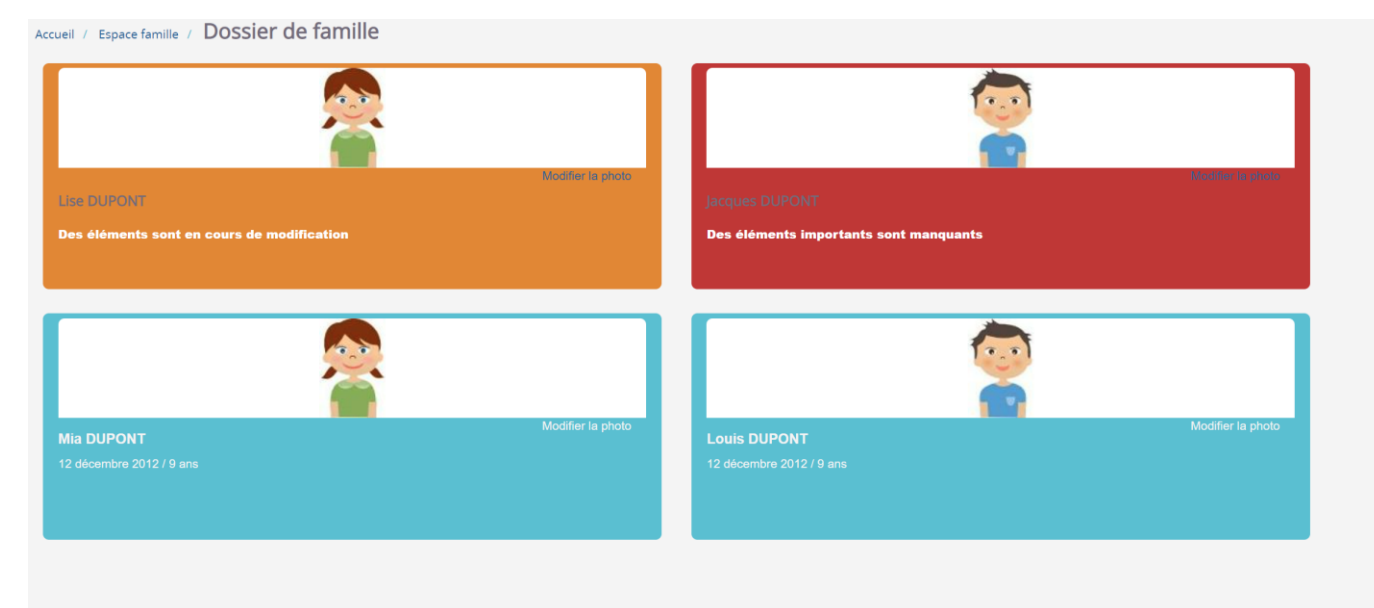

Dans cet espace, vous avez la possibilité de consulter et modifier l'ensemble des données liées aux membres de votre famille (responsables et enfants).

L'écran des responsables de la famille permet de consulter et de modifier les informations de base, l'adresse et les données bancaires. Toute modification est soumise à une validation par la collectivité. Les modifications qui n'ont pas encore été traitées par la collectivité sont affichées en jaune. Un profil s'affiche en rouge lorsque des renseignements importants sont manquants. L'accès à la facturation sera limité tant que les profils ne seront pas complétés.

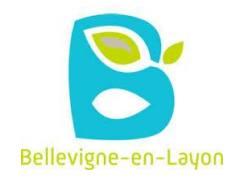

#### Accueil / Espace famille / Dossier de famille GUILLET Solange

| Responsable                         |            |                                    |                                                                                                    |                           |
|-------------------------------------|------------|------------------------------------|----------------------------------------------------------------------------------------------------|---------------------------|
| Information de base                 |            |                                    |                                                                                                    | ≣                         |
| Les champs avec * sont obligatoires |            |                                    |                                                                                                    |                           |
| Civilité *                          | Mme        | E-mail *                           | solange.guillet@yopmail.com                                                                          |                           |
| Nom *                               | GUILLET    |                                    | Veuillez renseigner au moins un numéro de téléphone *:                                               |                           |
| Prénom *                            | Solange    | Téléphone                          | 0369852147                                                                                           | ]                         |
| Qualité                             | Belle-mère | Téléphone portable                 | 0632598741                                                                                           |                           |
| Situation familiale                 | Veuf(ve)   | Mode de communication              | Accepte de recevoir des emails     Accepte de recevoir des SMS     Accepte de recevoir des courriers |                           |
|                                     |            | Mode d'envoi de facture et relance | <ul> <li>✓ Paremails</li> <li>✓ ParSMS</li> <li>✓ Par courriers</li> </ul>                           |                           |
|                                     |            |                                    |                                                                                                    |                           |
| Adresse                             |            |                                    |                                                                                                    | Ē                         |
| Informations bancaires              |            |                                    |                                                                                                    | Ē                         |
| Données communes à la famille       |            |                                    |                                                                                                    |                           |
| Informations fiscales               |            |                                    |                                                                                                    | E                         |
|                                     |            |                                    |                                                                                                    |                           |
|                                     |            |                                    |                                                                                                    | Soumettre la modification |

Les données fiscales quant à elles sont en lecture seule puisque la collectivité en est gestionnaire et a besoin de pièces justificatives pour toute modification. Les familles doivent s'adresser à leur collectivité pour tout changement :

| Données communes à la famille                                                                                                    |                  |                        |                 |  |  |  |  |  |  |
|----------------------------------------------------------------------------------------------------|------------------|------------------------|-----------------|--|--|--|--|--|--|
| Informations fiscales                                                                                                    |                  |                        |                 |  |  |  |  |  |  |
| Si vous avez des modifications à apporter concernant vos informations fiscales, veuillez vous adresser à votre collectivité pour validation. |                  |                        |                 |  |  |  |  |  |  |
| Nom Allocataire                                                                                                    |                  |                        | Imposable       |  |  |  |  |  |  |
| Numéro Allocataire                                                                                                    |                  | APL                    |                 |  |  |  |  |  |  |
| Nombre d'enfants                                                                                                    |                  |                        |                 |  |  |  |  |  |  |
| Régime                                                                                                    | - Sélectionner V | Nombre de parts        |                 |  |  |  |  |  |  |
| Allocataire                                                                                                    | - Sélectionner V | Nombre de parts caisse |                 |  |  |  |  |  |  |
| Revenu mensuel                                                                                                    |                  |                        | Allocataire RSA |  |  |  |  |  |  |
| Revenu fiscal annuel                                                                                                    |                  | Loyer hors charges     |                 |  |  |  |  |  |  |
| Quotient familial                                                                                                    |                  |                        |                 |  |  |  |  |  |  |
|                                                                                                    |                  |                        |                 |  |  |  |  |  |  |

L'écran des enfants permet de consulter et de modifier les informations générales, les autorisations, les données sanitaires et les contacts des adultes habilités à le prendre en charge. Vous pouvez également ajouter une photo.

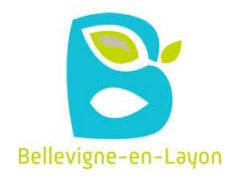

| Informations générales |                                    |                   |                     |                  |                         |                          |                           |
|------------------------|------------------------------------|-------------------|---------------------|------------------|-------------------------|--------------------------|---------------------------|
| Nom*                   | ADELO                              |                   |                     |                  | Date de naissance*      | 23/11/2015               |                           |
| Prénom*                | LUDOVIC                            |                   |                     |                  | Sexe*                   | Masculin                 | ~                         |
| Compagnie d'assurance  |                                    |                   |                     |                  | Nº de la compagnie      |                          |                           |
|                        | Port de lunettes                   |                   |                     |                  |                         | <u></u>                  |                           |
|                        | Port d'un appareil dentaire        |                   |                     |                  |                         |                          |                           |
|                        | Port d'un appareil auditif         |                   |                     |                  |                         |                          |                           |
|                        |                                    |                   |                     |                  |                         |                          |                           |
| Autorisations          |                                    |                   |                     |                  |                         |                          |                           |
|                        | J'autorise mon enfant à pratiquer  | du sport          |                     |                  |                         |                          |                           |
|                        | J'autorise mon enfant à être pris  | en photo          |                     |                  |                         |                          |                           |
|                        | J'autorise mon enfant à partir seu | I                 |                     |                  |                         |                          |                           |
|                        | J'autorise mon enfant à participer | aux sorties scol  | laires              |                  |                         |                          |                           |
|                        | J'autorise mon enfant à être hosp  | italisé en cas de | e besoin            |                  |                         |                          |                           |
|                        |                                    |                   |                     |                  |                         |                          |                           |
| Données sanitaires     |                                    |                   |                     |                  |                         |                          |                           |
|                        |                                    |                   |                     |                  |                         |                          |                           |
| Pratiques alimentaires |                                    |                   |                     |                  |                         |                          |                           |
| Allergies              | Alimentaires gluten ×              |                   |                     |                  |                         |                          |                           |
| Vaccins                | Ajouter un vaccin                  |                   |                     |                  |                         |                          |                           |
|                        | Vaccin                             |                   | Date de vaccination |                  |                         | Date de rappel           |                           |
|                        | Hépatite B                         |                   | 05/04/2016          |                  |                         |                          |                           |
|                        |                                    |                   |                     |                  |                         |                          | 1 ~                       |
|                        |                                    |                   |                     |                  |                         |                          | 1 sur 1                   |
|                        |                                    |                   |                     |                  |                         |                          |                           |
|                        |                                    |                   |                     |                  |                         |                          |                           |
| Contacts               |                                    |                   |                     |                  |                         |                          |                           |
|                        | Ajouter un adulte                  |                   |                     |                  |                         |                          |                           |
|                        | Nom complet                        | Mobile            | Téléphone           | Lien de parenté  | Appelé en cas d'urgence | Autorisé à récupérer l'e | enfant                    |
|                        | BARRET Jean-philippe               |                   |                     | Voisin / Voisine | Non                     | Oui                      | ×                         |
|                        | LOUVOIS Anne                       |                   |                     | Oncle / Tante    | Non                     | Oui                      | ×                         |
|                        |                                    |                   |                     |                  |                         |                          |                           |
|                        |                                    |                   |                     |                  |                         |                          | 1 ~                       |
|                        |                                    |                   |                     |                  |                         |                          | 13011                     |
|                        |                                    |                   |                     |                  |                         |                          | Soumettre la modification |
|                        |                                    |                   |                     |                  |                         |                          | sounette la modification  |

### 3. Votre espace de facturation

Au niveau du menu **Espace Facturation**, vous retrouvez les factures émises par votre collectivité pour le paiement des activités de vos enfants, auxquelles sont associé les règlements.

La liste des factures vous permet de visualiser si vous avez des factures à payer grâce au bouton

Pour chacune des factures, la date d'échéance de règlement, le montant de la facture, l'émetteur ainsi que les règlements associés à la facture (numéro du règlement, type de règlement, date d'émission du règlement et montant du règlement) sont affichés. Le bouton 2000 vous permet de visualiser le détail de la facture.

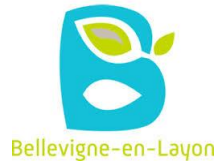

| <b>f</b> | Accueil              | Accueil Espace fai | cturation          |              |            |                 |   |    |                    |                           |                                   |             |                          |                                                      |                             |
|----------|----------------------|--------------------|--------------------|--------------|------------|-----------------|---|----|--------------------|---------------------------|-----------------------------------|-------------|--------------------------|------------------------------------------------------|-----------------------------|
| 1        | Mon espace citoyen   | Historique des f   | factures (4 Résult | ats)         |            |                 |   |    |                    |                           |                                   |             |                          |                                                      |                             |
| <u>.</u> | Espace famille       | Nature             | Toutes             | ~            | Année      | Toutes          | ~ | OK |                    |                           |                                   |             |                          |                                                      |                             |
| €        | Espace facturation   |                    |                    |              |            |                 |   |    |                    |                           |                                   |             |                          |                                                      |                             |
| Ħ        | Prise de rendez-vous |                    | Date 👻             | Numéro       | Echéance   | Emetteur        |   |    |                    |                           |                                   | Montant     | Statut                   | Téléch                                               | arger                       |
| <b>.</b> | Plan du site         |                    | 05/07/2019         | 2019-06-3662 | 31/07/2019 | Portal Familles |   |    |                    |                           |                                   | 14,10 €     | Transmis e<br>trésorerie | • 🔳                                                  |                             |
| _        | Phillippi            |                    | 17/06/2019         | 2019-06-3295 | 20/06/2019 | Portal Familles |   |    |                    |                           |                                   | 6,40 €      | Payée                    |                                                      |                             |
|          | Nous contacter       |                    |                    |              |            |                 |   |    | Date<br>21/06/2019 | N° Opération<br>160509454 | Description<br>Règlement en ligne | Transaction | n" 3fe66d                | Moyen de paiement<br>Carte bancaire<br>Solde à payer | Montant<br>6,40 €<br>0,00 € |
|          |                      |                    | 12/06/2019         | 2019-06-3328 | 01/07/2019 | Portal Familles |   |    |                    |                           |                                   | 5,45€       | Payée                    | ±                                                    |                             |
|          |                      |                    | 11/04/2019         | 2019-24-2723 | 25/04/2019 | Portal Familles |   |    |                    |                           |                                   | 6,40€       |                          | ±.                                                   |                             |
|          |                      |                    |                    |              |            |                 |   |    |                    |                           |                                   |             |                          |                                                      | 1 v<br>page 1 sur 1         |

## 4. Les prochaines étapes

- La possibilité de faire des annulations/réservations en ligne
- Fournir directement les documents obligatoires (CAF/MSA, VACCINS...)